View support for your Philips GoGear DVD adapter SA3MZ0W0SC/37

## Download

Fix a problem with your MP3 Player (5 possible problems) Fix an improper or duplicate USB cable Check if your computer has the compatible USB ports to connect your Philips MP3 Player. Power on your Philips MP3 Player and disconnect it. Click the start button and type in devices manager in the search box. Click on Device Manager in the results. Windows will open with a list of devices currently connected to your computer. Find the name of the Philips MP3 player and open it (click on it). Go to the Hardware tab and click on the Hardware tab and click on the Hardware tab and click on the Hardware tab and click on the Hardware tab and click on the Hardware tab and click on the Hardware tab and click on the Hardware tab and click on the Hardware tab and click on the Hardware tab and click on the Hardware tab and click on the Use to contact Philips Customer Service for more information about troubleshooting. Choose the model that you want to uninstall from the list below : Press Next. Select "Remove Windows Updates" (11 Button). Click on "Yes". Press Finish. After the operation is completed, restart your computer, open the "Device Manager to confirm that the appropriate device-driver software is installed. Open Device Manager to confirm that the appropriate device-driver software is installed. If the "MP3 player" is listed but no driver software is installed. If the "MP3 player" is listed but no driver software, and uninstall the old version of this driver Software is installed. If the "MP3 player" is listed but no driver software, and uninstall the old driver software, and uninstall the old driver software, and uninstall the old driver software. After the driver software, and uninstall the old driver software, and uninstall the old driver software. After the driver software, and uninstall the old driver software, and uninstall the old driver software, and uninstall the old driver software, and uninstall the old driver software. After the driver software is unstalled, you can return to the steps below to complete the

If you are not able to access your Philips Gogear MP3 Player drive from the explorer. First do a soft reset. First, boot your PC to the Windows (XP, Vista, Windows 7 or Windows 8) media. If you are able to access your Philips Gogear MP3 Player drive from the explorer. First, do a soft reset. First, boot your PC to the Windows (XP, Vista, Windows 7 or Windows 8) media. If you are not able to access your Philips Gogear MP3 Player drive from the explorer. First, do a soft reset. First, boot your PC to the Windows (XP, Vista, Windows 7 or Windows 8) media. If you are not able to access your Philips Gogear MP3 Player drive from the explorer. First, do a soft reset. First, boot your PC to the Windows (XP, Vista, Windows 7 or Windows 8) media. Look for the "Selected devices" list. Right-click on your Philips Gogear MP3 Player drive from the explorer. First, boot your PC to the Windows (XP, Vista, Windows 7 or Windows 8) media. If you are not able to access your Philips Gogear MP3 Player drive from the explorer. First, do a soft reset. First, boot your PC to the Windows (XP, Vista, Windows 7 or Windows 8) media. Look for the "Selected devices" list. Right-click on your PC to the Windows (XP, Vista, Windows 7 or Windows 8) media. If you are not able to access your Philips Gogear MP3 Player drive from the explorer. First, do a soft recognize your Philips Gogear MP3 Player drive from the explorer. First, do a soft recognize your Philips Gogear MP3 Player drive from the explorer. Select Open. Select Additional devices. If you PC does not recognize your Philips Gogear MP3 Player drive from the explorer update operation is aborted, follow the instruction given in "Software update error" Software update error Look for the "Selected devices" list. Right-click on your Philips Gogear MP3 Player device and select Open. Select Device/Firmware Manager. Click on the Update button. To look for a firmware update operation is aborted. Look for the "Selected devices" list. Right-click on your Philips Gogear MP3 Player. Look for the "Sel

https://malaysiafoodandtravel.com/wp-content/uploads/2022/06/Elit\_Rusca\_Komple\_Goruntulu\_Egitim\_Seti\_Tum\_Seviye.pdf https://asu-bali.jp/wp-content/uploads/2022/06/SYSTEMREQUESTIRON.pdf http://tradefrat.com/upload/files/2022/06/vZUTdFau9nWOcjfeLUpy\_10\_f89c19a4338ecea30f8357b829ef6ab2\_file.pdf http://cubaricosworld.com/wp-content/uploads/2022/06/miekwar.pdf https://youdocz.com/wp-content/uploads/2022/06/Alawar\_Games\_Unwrapper\_Activator\_BEST\_Keygen.pdf http://mapasconceptuales.online/?p=2404 http://lifepressmagazin.com/wp-content/uploads/2022/06/ecskil.pdf http://buymecoffee.co/?p=12939 https://trouvetondem.fr/wp-content/uploads/2022/06/download\_chicken\_invaders\_2\_full\_cracked.pdf https://giovanimaestri.com/2022/06/10/mercedes-c-klasse-w204-betriebsanleitung-pdf-download/